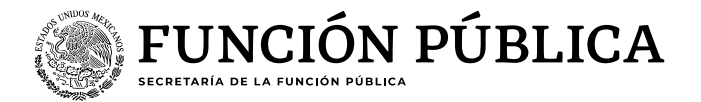

## Guía para consultar la "evaluación de PTCCO"

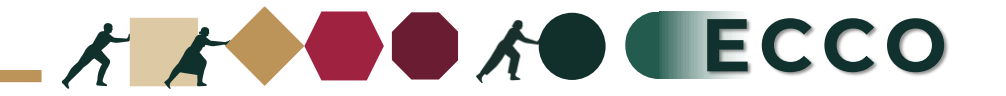

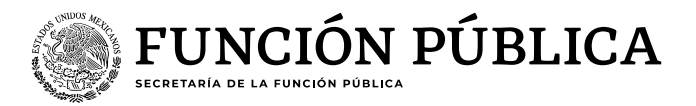

El motivo de la presente guía es apoyar a las personas servidoras públicas para consultar la **"evaluación de PTCCO"** en el sistema RHNET

## **Operador ECCO**

Ingresar a RHnet
 Planeación de los recursos humanos

 Clima y Cultura Organizacional

 Prácticas de transformación de clima y
 cultura organizacional (PTCCO)".

 Evaluación de PTCCO
 Buscar Evaluación
 Ciclo 2024

 Ordinal 1

 Seleccionar sector

 Buscar

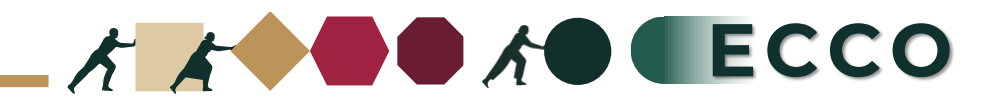

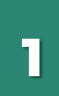

2

3

Ingresar a la página del sistema RHnet, con usuario y contraseña.

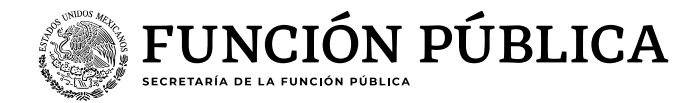

## http://rhnet.gob.mx

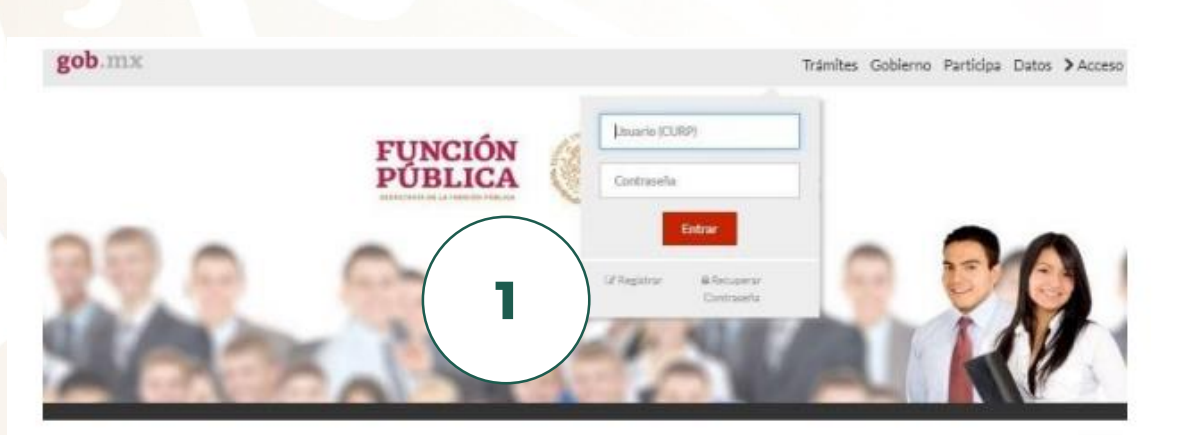

## Te damos la bienvenida a RHnet

La consolidación de la democracia exige una administración pública percana al ciudadano, dispuesta a escuchario, y un gobierno que genere precientes resultados para la sociedad, respetuoso de la legalidad, eficaz, homesto, innovador y transparente, destino al que todos aspirantos. Un camino probado por muchos países para alcanzar estos objetivos se basa en un gobierno profesional que garantice dirigir el recurso humano de manera que provea el talento necesario en las instituciones públicas para que su desempeño sea efectivo.

Dar clic en "Planeación de los Recursos Humanos"

Dar clic en "Clima y Cultura Organizacional"

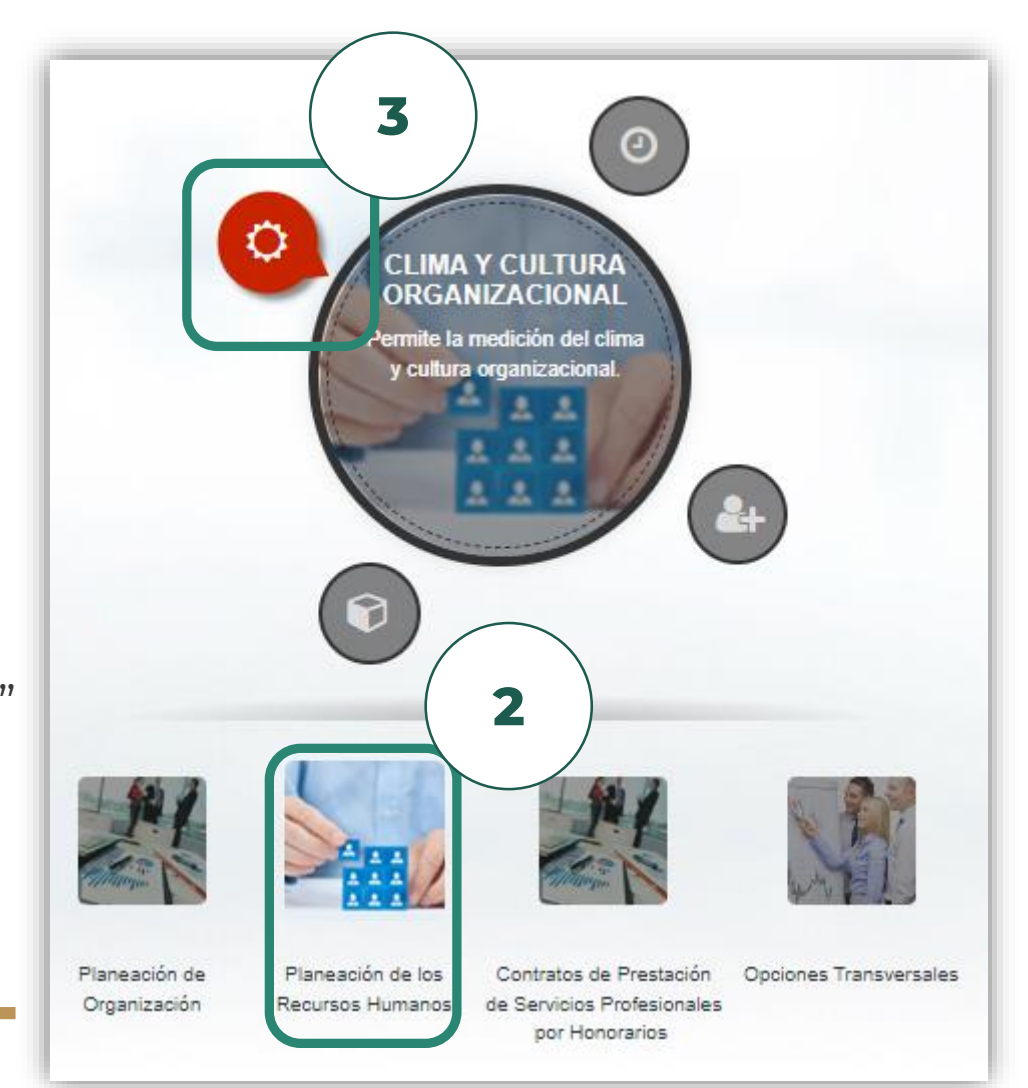

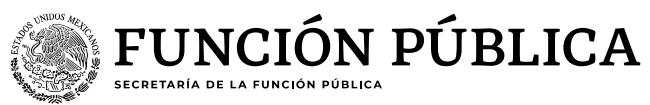

Dar clic en "Prácticas de transformación de clima y cultura organizacional

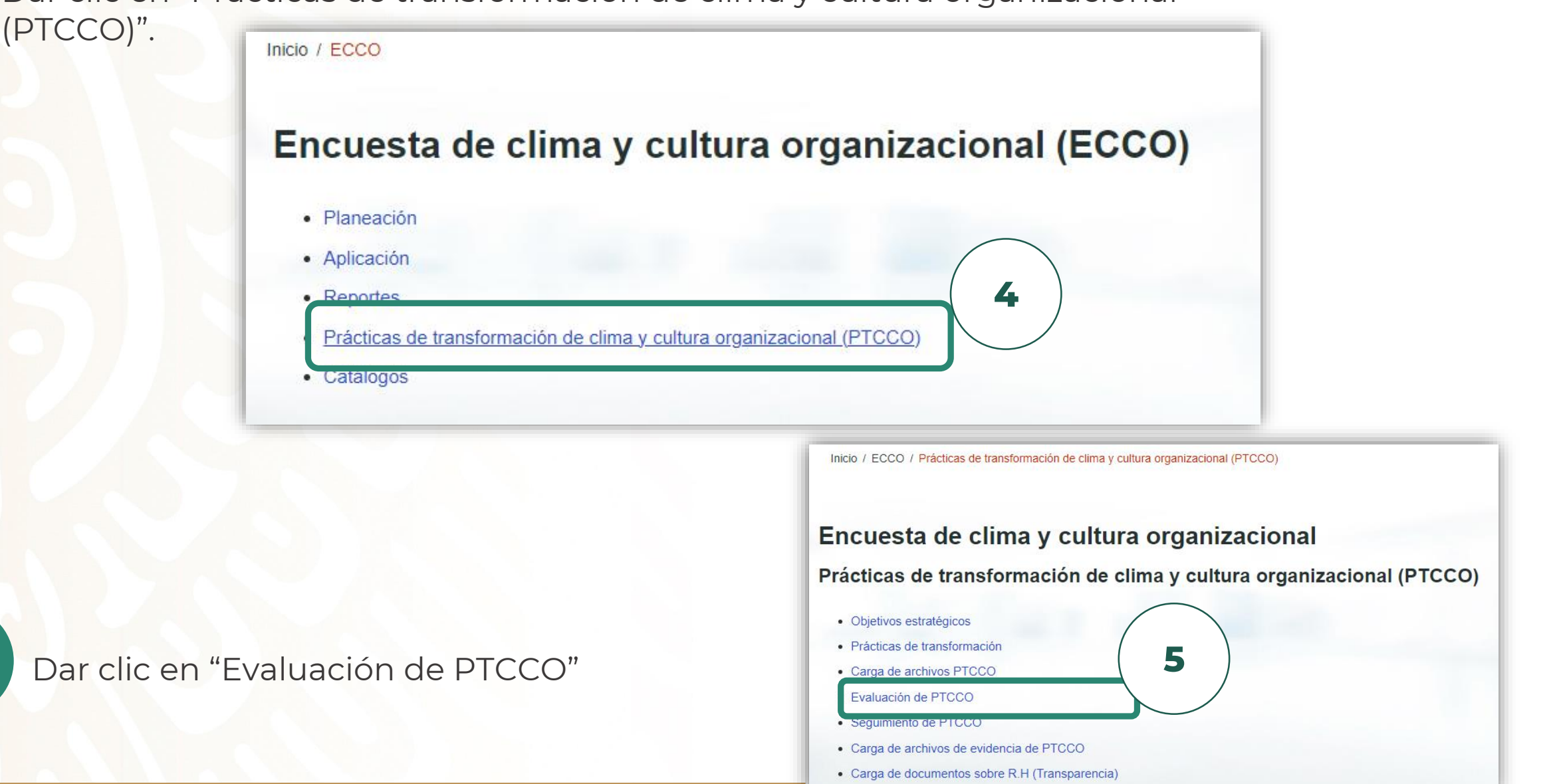

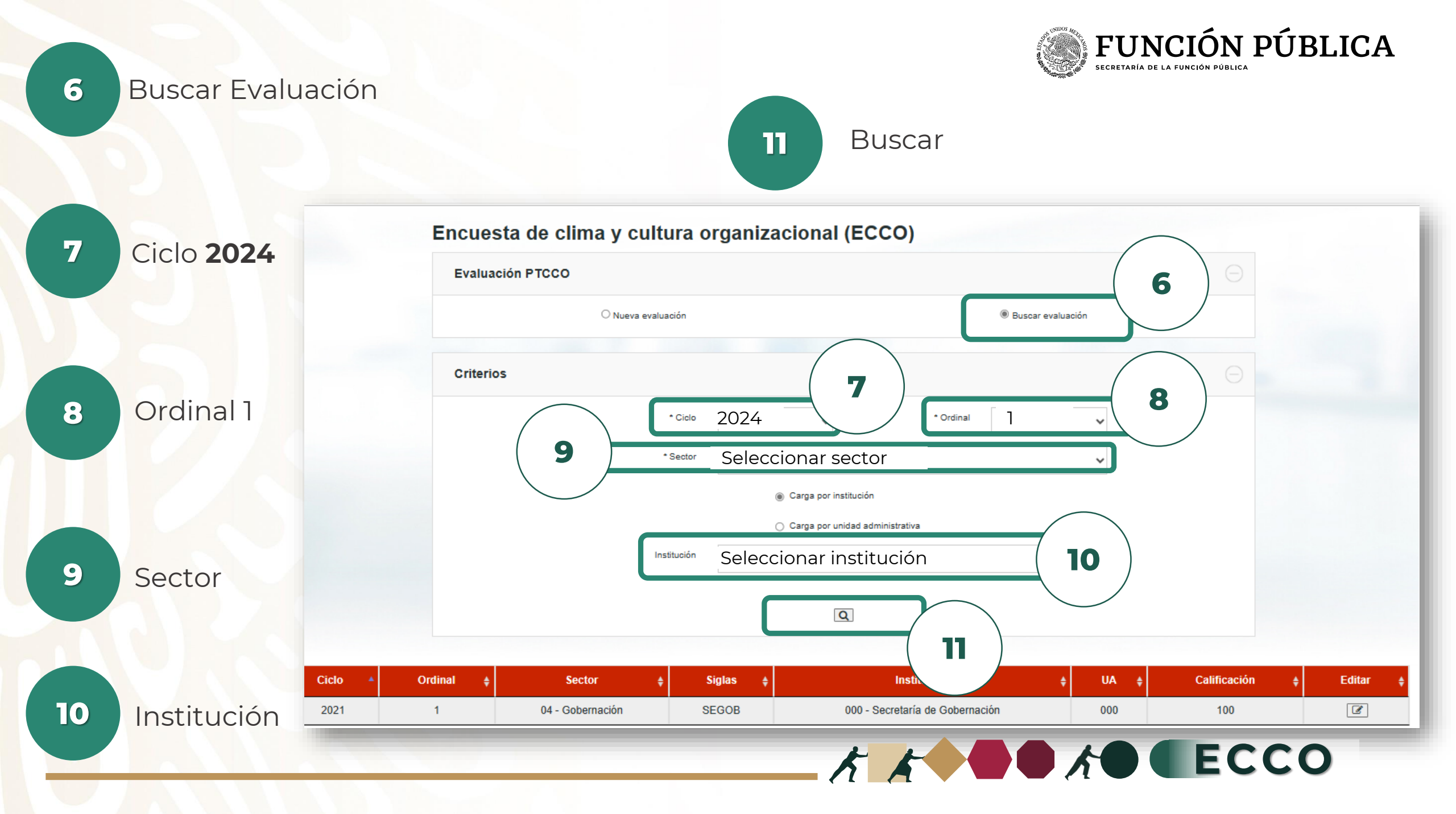